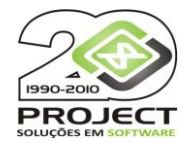

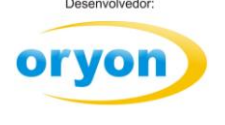

# SPED - FISCAL

O **SPED** (**S**istema **P**úblico de **E**scrituração **D**igital) **FISCAL** é um módulo opcional que está habilitado para funcionar com a versão 7 do Oryon. A licença é habilitada pelo número de série do cliente.

Ao adquiri o módulo do SPED a Project efetuará a liberação do mesmo para o número de série do cliente.

#### Instalação:

No site da Project <u>www.projectinfo.com.br</u> na opção de *Downloads / Oryon versão 7 / SPED*, você deverá efetuar o download de **SPED FISCAL** que é o programa e do **Sped.zip** que é a base de dados do SPED. Estes arquivos devem ser salvos na pasta onde está a base do Oryon onde o arquivo Sped.zip deverá ser descompactado.

Ao executar o Oryon na opção de *Customizações* mostrará a opção de *Gerar arquivos para o Sped Fiscal*, que ao ser executado entrará no programa do SPED.

Na execução do sistema, em muitas telas você encontrará o ícone 🖄 . Ao clicar no mesmo, as informações referente a este campo serão buscadas do Oryon.

Ao executar o SPED o sistema pedirá para efetuar o Login:

| Oryon SPED Fiscal |                                                | 8            |
|-------------------|------------------------------------------------|--------------|
| Escolha           | a o usuário e dígite a senha para acessar a cu | istomização. |
| Nome do Usuário   | ALICE MARQUES                                  | <u>O</u> k   |
| Senha             |                                                | Cancelar     |
|                   |                                                | Permissões   |

Para acessar o SPED será necessário ter permissão.

| Oryon SPED Fiscal |                                                | 8            |
|-------------------|------------------------------------------------|--------------|
| Escolha           | a o usuário e dígite a senha para acessar a cu | istomização. |
| Nome do Usuário   | ALICE MARQUES                                  | <u>0</u> k   |
| Senha             |                                                | Cancelar     |
|                   | 4                                              | Permissões   |

| Permissões de acesso a esta customização                                                                                         | X |
|----------------------------------------------------------------------------------------------------|---|
| Funcionários (Gerente e Administrativo)  ALESSANDRA MOURA DE MOURA ALEX SANDER DOS SANTOS  ALICE MARQUES ANA MARIA SILVEIRA NETO |   |
| ANTONIO CARLOS ARAUJO AUGUSTO CEZAR CARVALHO AUGUSTO SIMOES MARIIA PAULA SANTOS PAULA SANTOS CARVALHO PAULA SANTOS CARVALHO      |   |
| PEDRO HENRIQUE SOARES                                                                                                    |   |
|                                                                                                    |   |
|                                                                                                    |   |

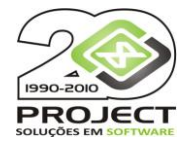

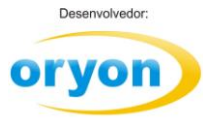

### Tela Inicial do SPED Fiscal

| Osuán            | io: ALICE MARQUES 🐴 \     | /ersão: 7.05.032 | •               | Oryon Si              | PED - Fiscal     |          | - = ×                    |
|------------------|---------------------------|------------------|-----------------|-----------------------|------------------|----------|--------------------------|
| SPED             |                           |                  |                 |                       |                  |          | Janelas * Fundos *       |
| Gerar<br>Arquivo | Contabilista Redução<br>Z | ECF .            | Administradoras | Vinculação<br>Período | Apuração do ICMS | ICMS     | Corrigir Notas - Compras |
| SPED             | Cadastros                 |                  | Administrador   | as de Cartões         | Consultas        | Apuração | Manutenção               |
|                  |                           |                  |                 |                       |                  |          |                          |
| Project Informa  | itica 🛅 Quarta-feira, 10  | 5 maio 2012. 🔓   | n, 🔛            |                       |                  |          |                          |

São requisitos básicos para gerar os arquivos do SPED:

Contabilista - Cadastrar os dados do Contador.

| 🐍 Cadastro do Contabilista                     | _ = ×              |
|------------------------------------------------|--------------------|
| Novo Cancelar Gravar Deletar                   |                    |
| Nome João da Silva                             |                    |
| Endereço e Identificação                       |                    |
| CEP 90050-100                                  | CPF 003.528.470-69 |
| Endereço GENERAL LIMA E SILVA                  | CNPJ/              |
| N* 234 Comp.                                   | CRC 1234578        |
| Bairro CENTRO                                  |                    |
| Cidade Santo Antônio da IBGE 4317608 UF RS 💌 🕸 |                    |
| E-Mail                                         |                    |
| Telefone [                                     |                    |
| Fax (_)                                        |                    |
| Registro 1/1                                   | •                  |

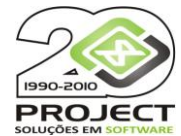

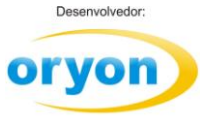

Redução Z – Lançamento das reduções Z de todos os caixas.

O Oryon, a partir da versão 7.05, grava os dados das Reduções Z quando é feito o fechamento de caixa se a impressora fiscal térmica estiver nas últimas versões de Firmware e com a DLL do fabricante atualizada. Caso contrário deverá ser lançado manualmente todas as reduções, assim como das ECFs matriciais.

| 📕 Cadastro da Red | ução Z         |                |          |                      |                        |                 | _ = X |
|-------------------|----------------|----------------|----------|----------------------|------------------------|-----------------|-------|
| 0                 | 😑 🔀            |                |          |                      |                        |                 |       |
| Novo Cancelar C   | sravar Deletar | Listar         |          |                      |                        |                 |       |
| Identificação     |                |                |          |                      |                        |                 |       |
| Data movimento    | 17/05/2011     | Não Tributados | 30,00    | Marca Impressora     | Daruma 💌               | Nº Máquina      | -     |
| COO da Red. Z     | 899            | Isentos        | 3,00     | Modelo               | FS600/700 👻            | Unid. Negócio   | 2 👻   |
| COO Início Dia    | 899            | ISSQN          | 0,00     | N <sup>®</sup> Série | DR0208BR000000142334 - | Nº de Aliquotas | 4     |
| COO Final Dia     | 899            | Sangria        | 0,00     | N" Loja              | 1 👻                    | 7 %             | 0,00  |
| Data Redução      | 18/05/2011     | SubsT          | 6,20     | N* ECF               | 1 -                    | 12 %            | 13,72 |
| Hora Redução      | 09:16:40       | Suprimento     | 0,00     | Versão Impressora    | 120 👻                  | 17 %            | 47,48 |
| Nº Redução        | 86             | Grande Total   | 9.134,92 | Data Inclusão        |                        | 25 %            | 1,60  |
| Cancelame         | ntos           | Descontos      |          | Acréscimos           |                        |                 |       |
| ICMS              | 45,48          | ICMS           | 0,00     | ICMS 0.00            | 1                      |                 |       |
| ISSQN             | 0,00           | ISSQN          | 0,00     | ISSQN 0.00           | 1                      |                 |       |
| Não Fiscal        | 0,00           | Não Fiscal     | 0,00     | Não Fiscal 0,00      | 1                      |                 |       |
|                   |                |                |          |                      |                        |                 |       |
| Registro 6/20     | K              |                |          |                      |                        |                 | Þ     |

ECF – Cadastro das impressoras fiscais (ECF).

| 炎 Cadastro de EC | F                               | - = x |
|------------------|---------------------------------|-------|
| Novo Cancelar    | Gravar Deletar Números de Série |       |
| Identificação    |                                 |       |
| Número           | da ECF 1                        |       |
| Número o         | le Serie DR0208BR000000142334   |       |
| Marca Imp        | ressora Daruma                  | Ŧ     |
|                  | Modelo FS600/700                | Ŧ     |
|                  | Nº Loja 🗍 🚽                     |       |
| Versão Imp       | ressora 120 👻                   |       |
| CRO Reinício O   | peração 🚺                       |       |
| Registro 3/6     | 4                               | •     |

Administradoras – Cadastro das empresas administradoras dos cartões de crédito e débito.

| 🚡 Cadastr    | o de Administradoras                | _ = X                   |
|--------------|-------------------------------------|-------------------------|
| Novo Ca      | 🤗 🔚 🗙<br>ncelar Gravar Deletar      |                         |
| Nome E       | BANRISUL                            |                         |
| Endereço e   | Identificação                       |                         |
| CEP          | 90050-100                           | CNPJ 93.282.481/0001-56 |
| Endereço     | RUA GENERAL LIMA E SILVA            | IE                      |
| N*           | 234 Comp.                           |                         |
| Bairro       | CENTRO                              |                         |
| Cidade       | PORTO ALEGRE IBGE 4314902 UF RS 💌 🗞 |                         |
| País         | BRASIL                              |                         |
| Registro 2/2 | 2 4                                 | Þ                       |

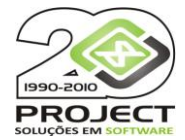

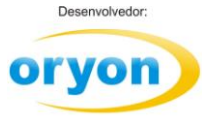

**Vinculação** – Após o cadastro das administradoras você deverá selecionar uma a uma na lista e marcar todas as formas de pagamento que estão cadastradas no Oryon como tipo *Cartão* que referem-se a esta administradora.

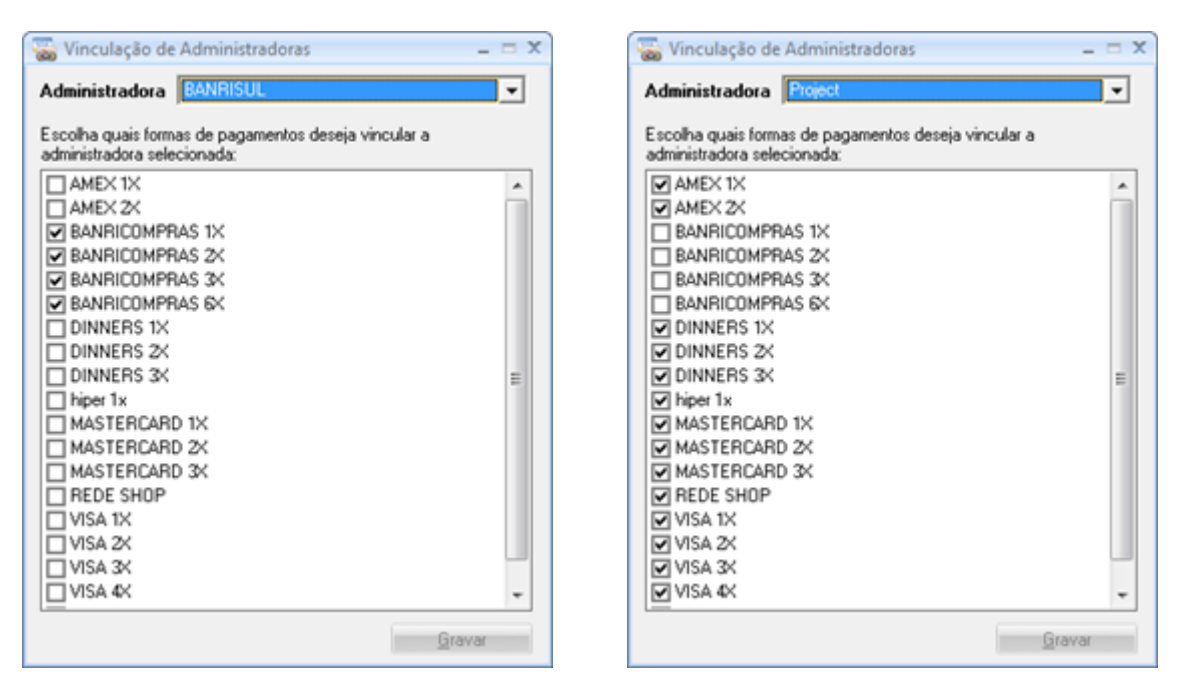

**Período** – Cadastro dos valores de Crédito e Débito do período nos cartões. Para cada administradora de cartão, mensalmente deve ser informados os valores apurados com cartões de crédito e de débito. Clicando no ícone ao lado do valor, o sistema buscará do Oryon esta informação, de acordo com as formas de pagamento cadastradas. Se houver divergência de valor, estes podem ser alterados.

| 🚟 Cadastro de Cré | dito e Débitos por Período 🛛 🗕 📼 🗙 |
|-------------------|------------------------------------|
| Novo Cancelar G   | iravar Deletar Listar              |
| Informação        |                                    |
| Admin             | istradora Project                  |
| Período da a      | apuração Março 💌 2012 🗧            |
| Valor de          | Crédito 42,22                      |
| Valor d           | o Débito 1,70 📚                    |
| Registro 3/3      | 4                                  |

**Grupo Consultas –** Consultar as Apurações de ICMS, ICM ST e IPI. **Indisponível no momento. Em Desenvolvimento.** 

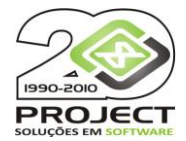

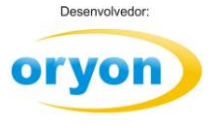

Grupo Apurações – Informar apurações de ICMS e ICM ST.

#### Apurações de ICMS

Estas informações são opcionais. Caso queira, mensalmente pode-se inserir as informações referente a apuração de ICMS. Ao clicar no ícone ao lado dos valores, estas informações serão buscadas no Oryon. Os demais dados serão obtidos com seu contador.

| acão                                                                 |                                                |                                                                       |                                |    |
|----------------------------------------------------------------------|------------------------------------------------|-----------------------------------------------------------------------|--------------------------------|----|
| Saldo                                                                | Período da Apuraçã<br>Credor do Período Anteri | io Abril 💽 20<br>or 0.00                                              | 12 🚦                           |    |
| Total de Débitos<br>Estornos<br>Ajustes Doc, Fiscal<br>Total Ajustes | 85,32 🔹                                        | Total de Créditos<br>Estornos<br>Ajustes Doc. Fiscal<br>Total Ajustes | 206,28<br>0.00<br>0.00<br>0.00 | \$ |
| Total de Deduções<br>Valor Extra                                     | 0,00<br>0,00 S                                 | Saldo Devedor Apurado<br>aldo Credor a Transportar                    | 0,00                           | -  |

## Apurações de ICM Substituído

Da mesma forma, é opcional informar para cada Unidade Federativa, os valores mensais.

| Apuração                        |       |                            |              |
|---------------------------------|-------|----------------------------|--------------|
|                                 | ⊡ Com | Operações de ST            |              |
| UF referente a Apuração         | SC -  | Período da Apuração        | Abril 💌 2012 |
| Sld. Credor do Período Anterior | 0,00  | \$                         |              |
| Créditos                        |       | Débitos                    |              |
| Outros                          | 87,58 | Outros                     | 0.00         |
| Estorno                         | 0,00  | Estorno                    | 0,00         |
| Ajustes Doc. Fiscal             | 0,00  | Ajustes Doc. Fiscal        | 0.00         |
| Total de Devoluções             | 0,00  | Deduções                   | 0.00         |
| Total de Ressarcimentos         | 0,00  | ICMS ST a Recolher         | 0.00         |
| Retenção                        | 0.00  | Saldo Credor a Transportar | 87,58        |
| Saldo Devedor                   | 0.00  | Valor Extra                | 0.00         |

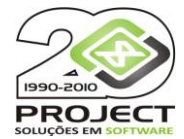

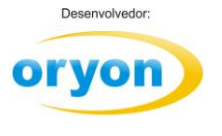

**Corrigir Notas – Compras –** Nesta opção é possível verificar se os valores dos tributos foram informados corretamente na entrada da nota de compra no Oryon. Informe o número da nota de compra a ser carregada:

| Corrigit Note | Diar Notar                                                                                         |                             |                  |          |           |             | 1            |
|---------------|----------------------------------------------------------------------------------------------------|-----------------------------|------------------|----------|-----------|-------------|--------------|
| Base ICM      | Valor ICM                                                                                          | Base ST                     | `                | /alor ST |           |             |              |
| Código        | Descrição                                                                                          |                             | CST Ba           | se ICM   | Valor ICM | Base ICM ST | Valor ICM ST |
|               | Deseja carregar a s<br>Número: 283339<br>Fornecedor: PROJE<br>Data: 08/12/2011<br>Valor = R\$82,52 | eguinte Nota<br>CT IND E CO | ?<br>M DE SOFTWA | ARE LTDA |           |             |              |
|               |                                                                                                    |                             |                  |          |           | 1           | Gravar       |

#### Caso valores estejam corretos:

| Corrigir Notas de C Nº Nota 283339 | ompras<br>Forneces<br>Dia: 08/<br>Valor No | dor: PROJECT IND<br>12/2011<br>ta: R\$82,52 | E COM DE           | SOFTWARE LTD     | )A (9328248100 | 0156)       | X            |
|------------------------------------|--------------------------------------------|---------------------------------------------|--------------------|------------------|----------------|-------------|--------------|
| Base ICM                           | Valor ICM                                  | Base ST                                     |                    | Valor ST         |                |             |              |
| 0,00                               | 0,00                                       | 0,00                                        |                    | 0,00             |                |             |              |
| Código                             | Descriçã                                   | 0                                           | CST                | Base ICM         | Valor ICM      | Base ICM ST | Valor ICM ST |
| 15701                              | AGUA MINERAL C/ GÁS 1                      | L FONTE IJUÍ                                | 60                 | 0,00             | 0,00           | 0,00        | 0,00         |
| 14157                              | AGUA MINERAL C/ GÁS 2                      | L FONTE IJUÍ                                | 40                 | 0,00             | 0,00           | 0,00        | 0,00         |
|                                    |                                            | Oryon SPED                                  | Fiscal<br>Nota com | valores corretos |                |             |              |

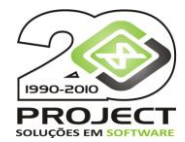

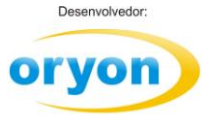

Se houver alguma divergência, esta opção possibilita corrigir valores de Base de ICMS, Valor de ICMS, Base de ICM ST e Valor de ICM ST.

É possível efetuar a correção diretamente na linha dos produtos até que o somatório dos Itens fique igual aos do Total da Nota de Compra.

| 👌 Co                                                                                                    | orrigir Notas de C                                                                                 | ompras        |                 |           |        |          |           |             | X            |
|----------------------------------------------------------------------------------------------------|----------------------------------------------------------------------------------------------------|---------------|-----------------|-----------|--------|----------|-----------|-------------|--------------|
| N <sup>®</sup> Nota 283339 Fornecedor: OSRAM do BrasilLampadas Eletricas Ltda. (61064697000159)<br>Dia: 05/01/2012<br>Valor Nota: R\$2,335,11 |                                                                                                    |               |                 |           |        |          | 9)        |             |              |
|                                                                                                    | Base ICM                                                                                           | Valor II      | СМ              | Base ST   |        | Valor ST |           |             |              |
|                                                                                                    | 2.115,63                                                                                           | 253,8         | 3               | 1.302,01  |        | 119,30   |           |             |              |
|                                                                                                    | Código                                                                                             |               | Descrição       |           | CST    | Base ICM | Valor ICM | Base ICM ST | Valor ICM ST |
| •                                                                                                    | 7003923                                                                                            | LUM LEDVANCE  | DOWNLIGHT S     | 840 L80 B | 10     | 246,16   | 29,53     | 405,18      | 34,53        |
|                                                                                                    | 7000057                                                                                            | LAMP DULUX D/ | E 26W 840       |           | 10     | 266,95   | 32,02     | 396,23      | 40,00        |
|                                                                                                    | 7004754 LAMP V SODIO NAV SON-E 400W E40 SIL                                                        |               |                 | 10        | 337,26 | 40,46    | 500,60    | 50,00       |              |
|                                                                                                    | 7005103                                                                                            | REATOR ELET O | TP 8 2x58/230-2 | 40        | 0      | 525,83   | 62,00     | 0,00        | 0,00         |
|                                                                                                    | 7005192                                                                                            | REATOR ELET O | TP5 3X14, 4X14  | /2201/    | 0      | 739,43   | 88,73     | 0,00        | 0,00         |
| Orvon SPED Fiscal                                                                                                    |                                                                                                    |               |                 |           |        |          |           |             |              |
|                                                                                                    | Existem diferenças de valores nos campos abaixo:<br>Valor ICM: R\$ 1,14<br>Valor ICM ST: R\$ -5,23 |               |                 |           |        |          |           |             |              |
|                                                                                                    |                                                                                                    |               |                 |           |        | ОК       |           |             | Gravar       |

**Chave NFe – Compras –** Nas versões atuais, ao dar entrada no Oryon através da leitura do arquivo XML o sistema armazena a chave da NFe. Se porventura a entrada na NFe foi efetuada de modo manual, esta opção serve para vincular a chave da NFe nestas notas de compra.

| A                | lterar Cha | ve NFe              |                |                         |             | -                                                   |  |
|------------------|------------|---------------------|----------------|-------------------------|-------------|-----------------------------------------------------|--|
| Perí             | odo de 🛛   | 01/05/2012          | até 31/05/2012 | Euscar                  | Informe a c | have da NFe e pressione enter para atualizar a nota |  |
| Notas de Compras |            |                     |                |                         |             |                                                     |  |
|                  | Data       | N <sup>®</sup> Nota | Valor          | Fornecedor              |             | Chave NFe                                           |  |
| ۲                | 03/05/20   | 12 163413           | R\$58,40       | LIVRARIA CULTURA S.A.   |             | 43120562410352000253550010001634131648662764        |  |
|                  | 11/05/20   | 12 123465           | R\$753,28      | ALP COMERCIO E REPRESEN | ITACAO LTDA |                                                     |  |
|                  |            |                     |                |                         |             |                                                     |  |
|                  |            |                     |                |                         |             |                                                     |  |
|                  |            |                     |                |                         |             |                                                     |  |
|                  |            |                     |                |                         |             |                                                     |  |
|                  |            |                     |                |                         |             |                                                     |  |
|                  |            |                     |                |                         |             |                                                     |  |
|                  |            |                     |                |                         |             |                                                     |  |
|                  |            |                     |                |                         |             |                                                     |  |
|                  |            |                     |                |                         |             |                                                     |  |
|                  |            |                     |                |                         |             |                                                     |  |
|                  |            |                     |                |                         |             |                                                     |  |
|                  |            |                     |                |                         |             |                                                     |  |
|                  |            |                     |                |                         |             |                                                     |  |
|                  |            |                     |                |                         |             |                                                     |  |

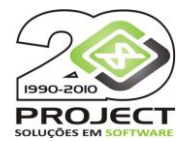

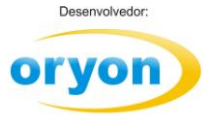

Após todas estas informações é possível gerar o arquivo do SPED Fiscal.

#### No Menu inicial – Gerar arquivo SPED

| Usuár            | io: ALICE MARQUES 🤇      | Versão: 7.05 | 032 =           | Oryon Sl       | PED - Fiscal     |          | _ = ×                    |
|------------------|--------------------------|--------------|-----------------|----------------|------------------|----------|--------------------------|
| RED              |                          |              |                 |                |                  |          | Janelas * Fundos *       |
| Gerar<br>Arquivo | ontabilista Redução<br>Z | ECF          | Administradoras | Vinculação     | Apuração do ICMS | ICMS     | Corrigir Notas - Compras |
| SPED             | Cadastros                |              | Administrado    | ras de Cartões | Consultas        | Apuração | Manutenção               |

Selecione o mês e ano que deseja gerar o arquivo:

| Gerar Arquivo EFD - Fiscal     | -                   | ΞX |
|--------------------------------|---------------------|----|
| Período da apuração            | Maio 2012 🛫         |    |
| Contabilista                   | João da Silva       | •  |
| Perfil de Apresentação         | Perfil A            | •  |
| Indicador de Tipo de Atividade | Outros              | •  |
| Com Inventário                 |                     |    |
|                                |                     | ^  |
|                                |                     |    |
|                                |                     |    |
|                                |                     |    |
|                                |                     |    |
|                                |                     |    |
|                                |                     |    |
|                                |                     |    |
|                                |                     |    |
|                                |                     |    |
|                                |                     |    |
|                                |                     | -  |
|                                |                     |    |
| Configuração                   | Gerer Armine Canada |    |

A seleção efetuada em relação ao *Contabilista, Perfil de Apresentação e Indicador de Tipo de Atividade* ficarão gravadas no sistema após a primeira seleção.

É possível gerar no arquivo o inventário da data escolhida. Serão relacionados todos os produtos que tinham estoque positivo na data escolhida, com sua quantidade e valor de estoque, calculado pelo custo médio.

Clicando no botão de **Configuração**, você pode selecionar que tipo de informação deseja gerar no arquivo de SPED e clique em *Gravar* para salvar suas escolhas.

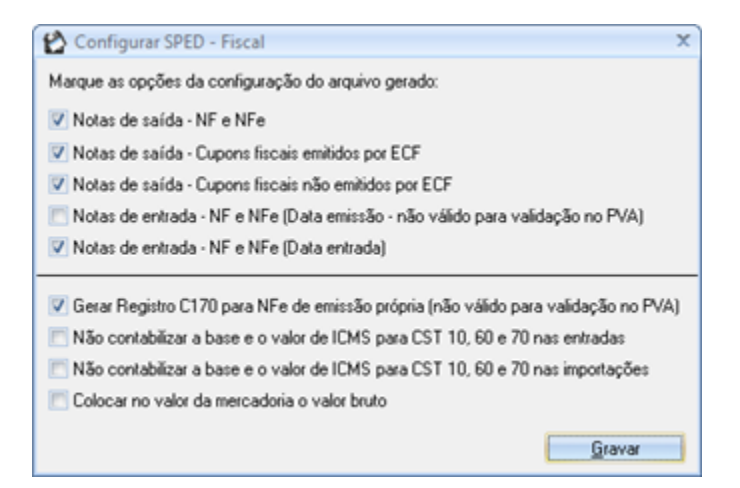

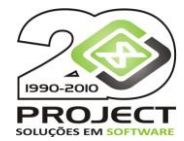

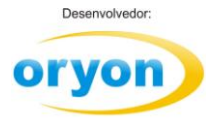

| Notas de saída – NF e NFe                                                               | se marcado exporta todas as notas fiscais de saída feitas em formulário ou nota fiscal eletrônica.                                                                                                    |
|-----------------------------------------------------------------------------------------|----------------------------------------------------------------------------------------------------|
| Notas de saída – Cupons fiscais<br>emitidos por ECF                                     | Exportará todos os cupons fiscais                                                                                                    |
| Notas de saída – Cupons fiscais não<br>emitidos por ECF                                 | Notas emitidas manualmente (modelo D1)                                                                                                    |
| Notas de entrada – NF e NFe (Data<br>de emissão)                                        | gera arquivo baseado na data de emissão da nota de entrada (esta opção não é válida se você deseja validar o arquivo através do PVA)                                                                                                    |
| Notas de entrada – NF e NFe (Data<br>de entrada)                                        | gera arquivo baseado na data de entrada informada no sistema.                                                                                                    |
| Gerar Registro C170 para NFe de<br>emissão própria                                      | Se marcado vai gerar o arquivo também com as informações dos<br>produtos das notas fiscais eletrônicas emitidas pelo estabelecimento.<br>Isto é utilizado quando a contabilidade efetua a importação do arquivo.<br>Se o arquivo for validado pelo PVA esta opção não pode estar marcada.           |
| <i>Não contabilizar a base e valor de<br/>ICMS para CST 10,60 e 70 nas<br/>entradas</i> | Não coloca crédito de ICMS para produtos com estas CST nas notas de<br>entrada                                                                                                    |
| Não contabilizar a base e valor de<br>ICMS para CST 10,60 e 70 nas<br>importações       | Não coloca crédito de ICMS para produtos com estas CST nas notas de<br>importação                                                                                                    |
| Usar como valor da mercadoria o<br>valor de venda + desconto                            | O Oryon normalmente utiliza para todos os cálculos o valor líquido que<br>a mercadoria foi vendida. Entretanto, alguns preferem calcular os<br>valores baseados no valor bruto, isto é, o valor que foi vendido mais o<br>desconto porventura concedido. Se este for o seu caso, marque a<br>opção. |

Após as configurações efetuadas é hora de gerar o arquivo.

Clicar no Botão Gerar arquivo.

Caso ocorra divergências nos lançamentos encontrados para gerar o arquivo o Oryon fará o alerta:

| 😢 Gerar Arquivo EFD - Fiscal                                                                                                    | _ = ×                                                                                                    |                                                                                                   |  |  |  |  |  |
|----------------------------------------------------------------------------------------------------|----------------------------------------------------------------------------------------------------|---------------------------------------------------------------------------------------------------|--|--|--|--|--|
| Período da apuração Maio<br>Contabilista João da S                                                                                                    | Va 2012 V                                                                                                    |                                                                                                   |  |  |  |  |  |
| Perfil de Apresentação Perfil A                                                                                                    | v                                                                                                    |                                                                                                   |  |  |  |  |  |
| Indicador de Tipo de Atividade Outros                                                                                                    | V                                                                                                    |                                                                                                   |  |  |  |  |  |
| Com Inventário                                                                                                    |                                                                                                    |                                                                                                   |  |  |  |  |  |
| Verificando Fornecedores Códigos de Muni<br>Verificando Clientes Logradouro0KI<br>Verificando Fornecedores CPF/CNPJ0KJ<br>Verificando Fornecedores Logradouro0K<br>Verificando Compras Base ICMS0KI<br>Verificando Compras Valor ICMS0KI<br>Verificando Administ. de Cartões0KI<br>Verificando Administ. de Cartões0KI<br>Verificando Notas de Importações0KI<br>Verificando Lançamentos de Redução Z er<br>Verificando Redução Z Verificando Cupo<br>Verificando ECF's0KI<br>Verificando ECF's0KI<br>Verificando ECF's0KI<br>Verificando ECF's0KI<br>Verificando ECF's0KI | cípiosOK<br>cípiosOK<br>Existem Inconsistência<br>Geração do Arquivo.<br>Verifique o Arquivo di<br>n Duplicida<br>Ins sem Re | is nas Informações dos Cadastros que Impossibilitam a<br>e Log e Corrija essas Informações!<br>OK |  |  |  |  |  |
| Verificando Catastro ECF'sOK!<br>Verificando Grande Total Redução ZOK!<br>Verificando CFOP'sOK!<br>Verificando CFOP'sOK!<br>Não foi possível gerar o aquivo!<br>Fim - 16:18:06                                                                                                    |                                                                                                    |                                                                                                   |  |  |  |  |  |

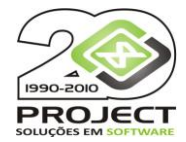

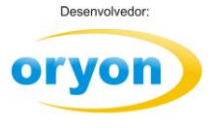

Nestas situações será gerado um arquivo texto dentro da pasta do Oryon informando quais divergências foram encontradas. Leia atentamente as informações relatadas, corrija-as no Oryon e mande gerar o arquivo novamente.

| SPED_FiscalErros_Validacao.txt - Bloco de notas                                                                                                    |   |  |  |  |  |
|----------------------------------------------------------------------------------------------------|---|--|--|--|--|
| Arquivo Editar Formatar Exibir Ajuda                                                                                                    |   |  |  |  |  |
| ++++++++++++++++++++++++++++++++++++++                                                                                                    |   |  |  |  |  |
| Não foi possível encontrado o cadastro do(s) seguinte(s) produto(s):<br>- Código: 121108<br>- Código: 121115<br>- Código: 121139<br>- Código: 121153<br>- Código: 121221 |   |  |  |  |  |
| +++++ ADMINISTRADORAS DE CARTÓES - SEM LANÇAMENTO DE DEB/CRED +++++                                                                                                    |   |  |  |  |  |
| As seguintes administradoras estão sem lançamento de crédito/débito:<br>- Project                                                                                        |   |  |  |  |  |
| ************ Versão do SPED - Fiscal: 7.05.032 **************                                                                                                    |   |  |  |  |  |
|                                                                                                    | - |  |  |  |  |
| K                                                                                                    |   |  |  |  |  |
| Ln 1, Col 1                                                                                                    |   |  |  |  |  |

No site da Receita Federal ou da Nota Fiscal Eletrônica é possível baixar o programa validador do Sped. Mantenha o programa gerador do SPED e os validadores sempre atualizados.

Em caso de algum problema, primeiro verifique se não há versão atualizada disponível no site. Caso positivo, atualize seu SPED e gere novamente o arquivo.